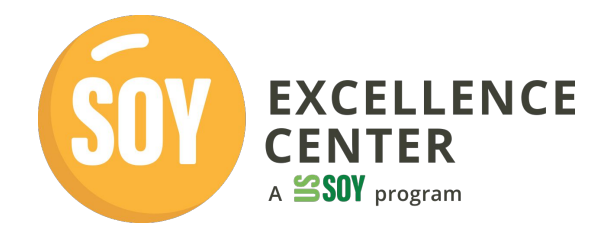

## Quiero acceder a un enlace de contenido o evento, pero es necesario iniciar sesión. Después de iniciar sesión, no puedo encontrar la página. ¿Qué puedo hacer?

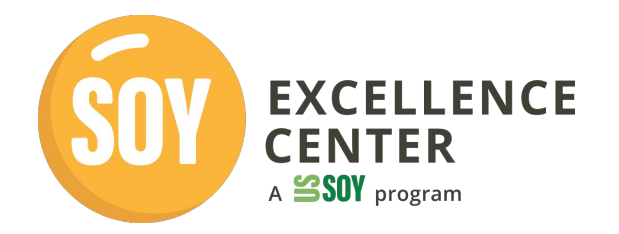

# Guía rápida para encontrar y acceder a los eventos

- 1. Acceda a su cuenta a través de un navegador web
- 2. Puede acceder a todas las oportunidades y eventos a través de su perfil.
- 3. Para poder acceder fácilmente al enlace del evento
- Primero tiene que Iniciar Sesión y Coger el Enlace
- 4. Abra el mismo enlace en el navegador web en el que ha iniciado sesión.
- 5. Iniciar la formación

### 1. Acceda a su cuenta de administrador

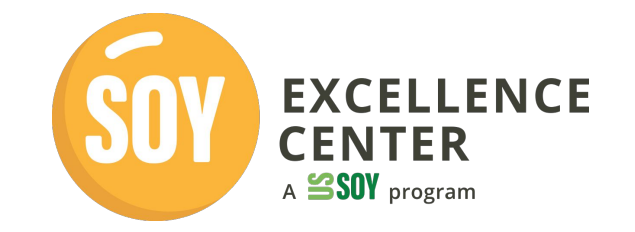

| English العربية Español<br>QUIÉNES SOMOS CONTÁCTENOS NOTICIAS CENTROS REGIONALES ~ Q INICIAR SESIÓN |  |
|----------------------------------------------------------------------------------------------------|--|
| Bienvenido, inicie sesión a continuación                                                            |  |
| SOY EXCELLENCE<br>CENTER<br>COMMUNITY POD                                                           |  |
| Nombre de usuario o Correo electrónico * ussec_admin                                                |  |
| Contraseña *                                                                                        |  |
| INICIAR SESIÓN<br>¿Perdiste tu contraseña?                                                          |  |
|                                                                                                    |  |
| ¿Le interesa, pero aún no tiene una cuenta?                                                         |  |

#### Después de iniciar sesión

- 1. Pase el ratón por encima de la pestaña FORMACIÓN.
- 2. Aparecerá un menú desplegable.
- 3. Haga clic en OPORTUNIDADES Y EVENTOS DE FORMACIÓN.

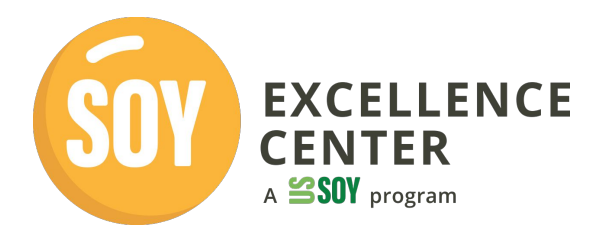

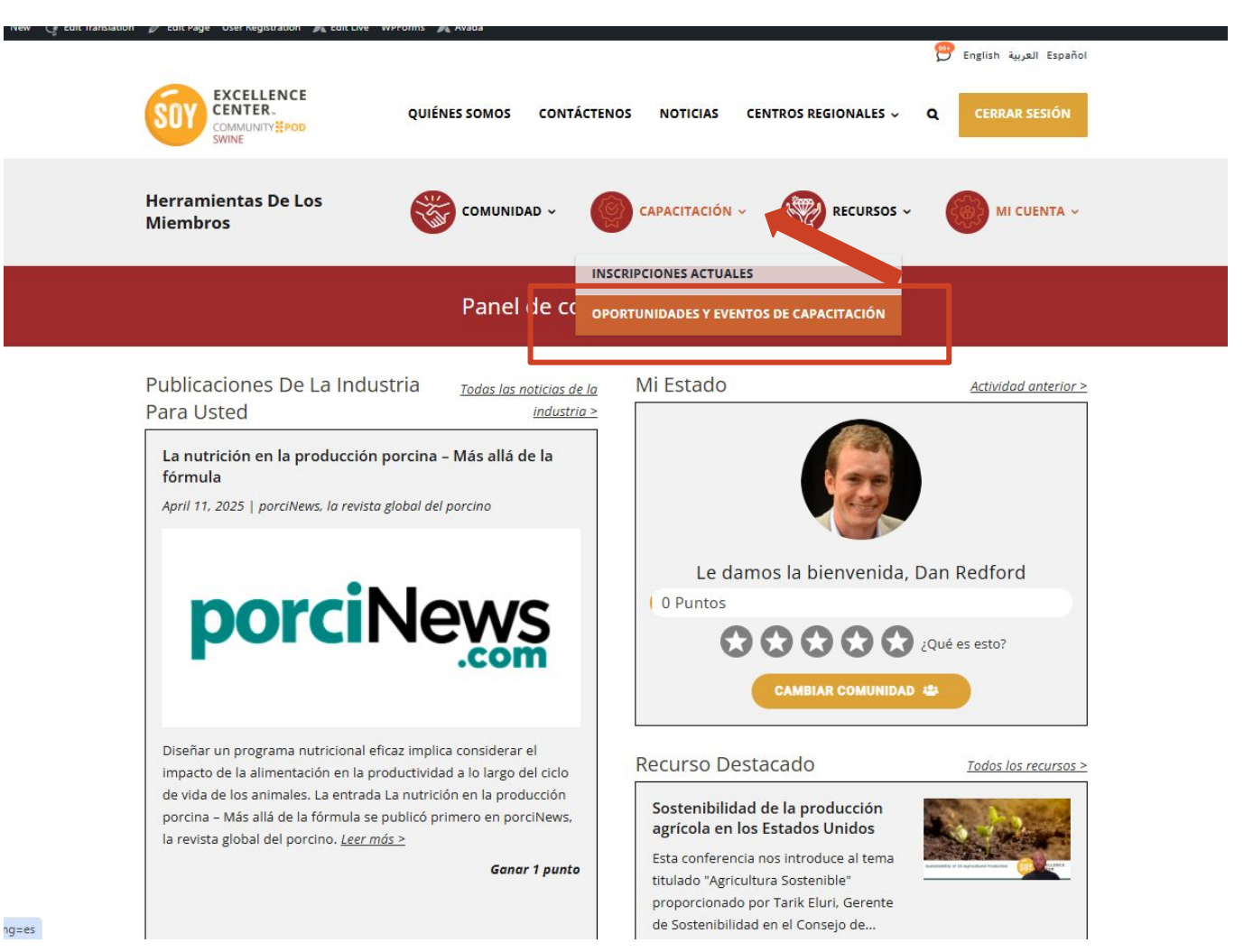

#### Aquí puede encontrar todos los eventos

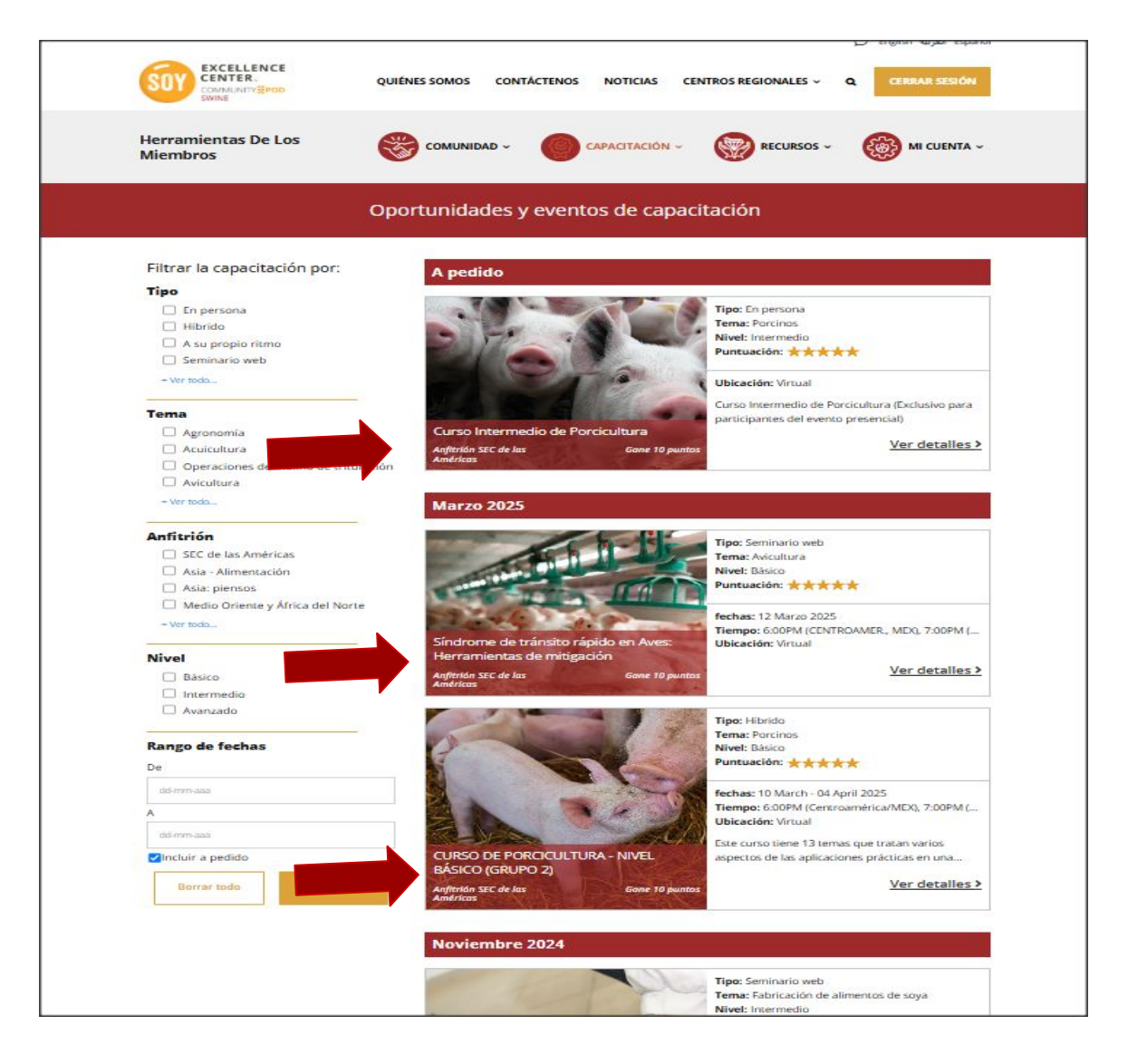

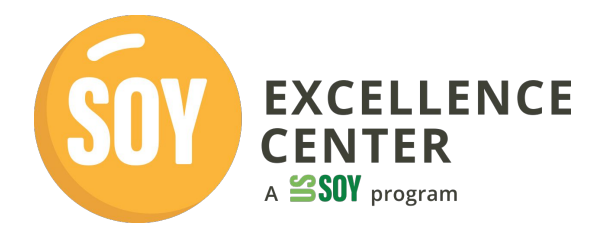

### Haga clic en «Ver detalles» para acceder al enlace.

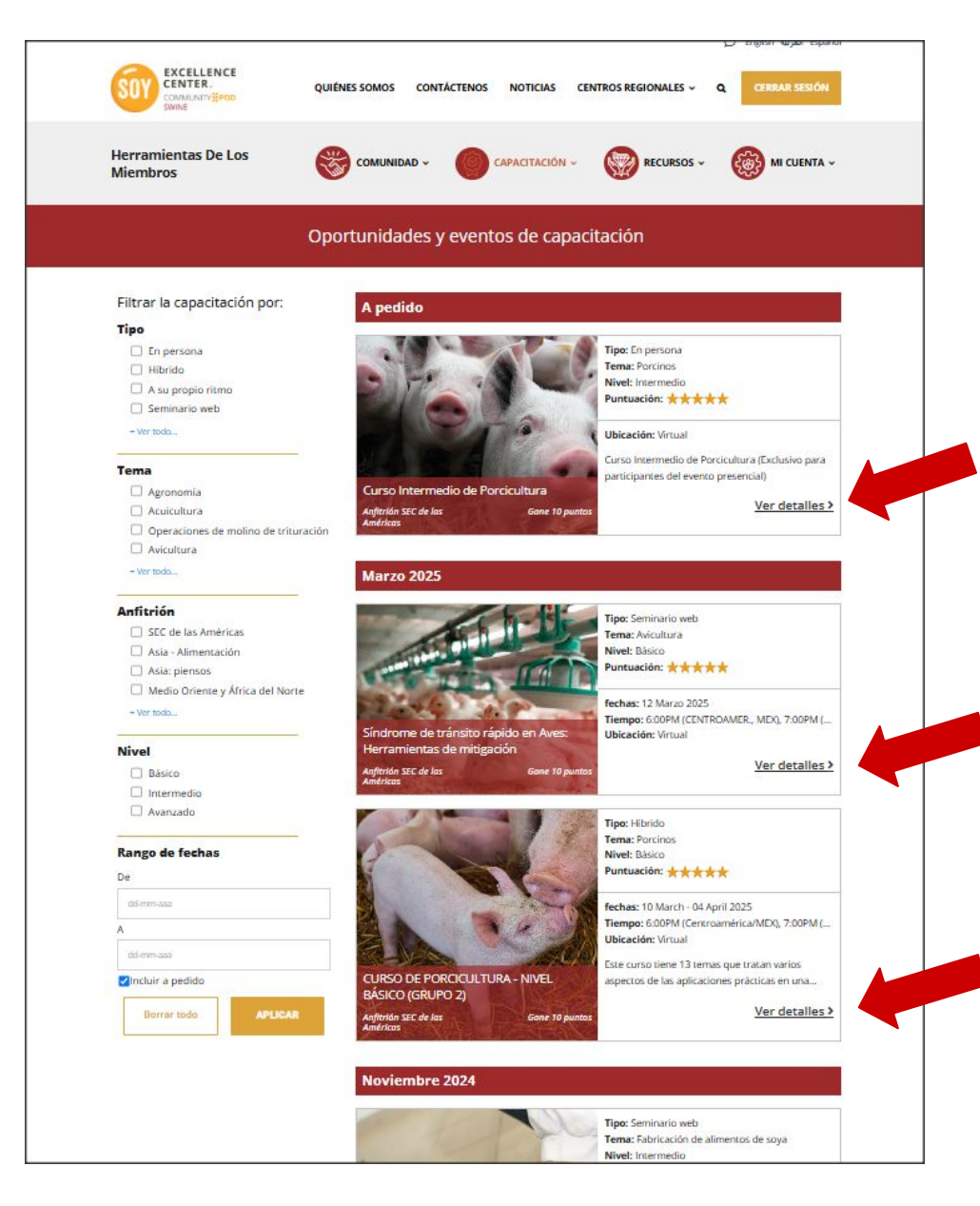

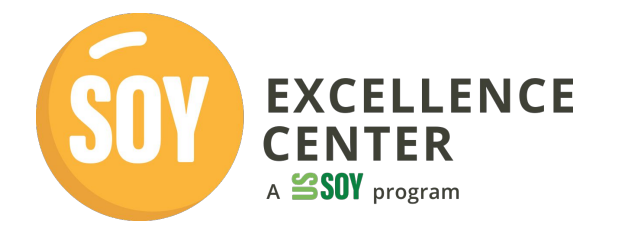

https://soyexcellence.org/courses/nutricion-basica-de-las-aves-de-corral-profesor-bob-swick/?lang=es

#### Conceptos básicos de la nutrición avícola

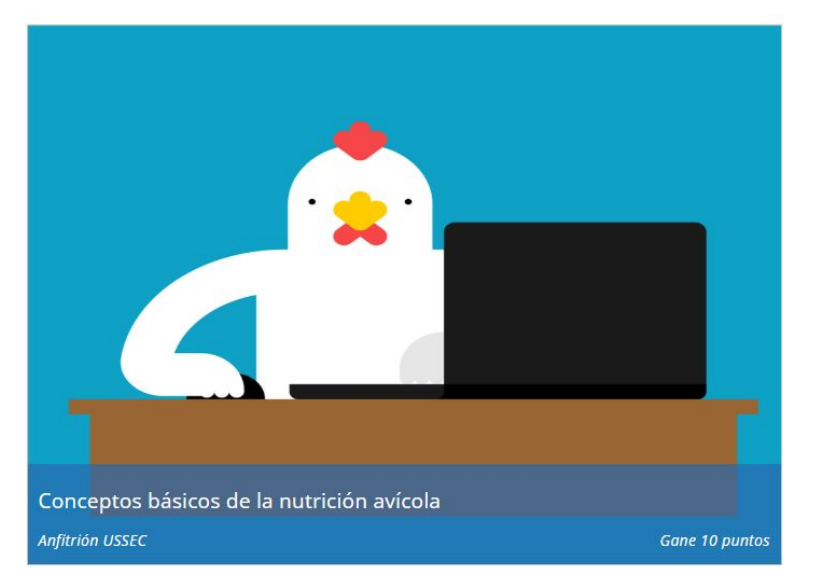

#### Capacitación adicional: introducción al evento

Esta conferencia está diseñada para enseñar nutrición avícola. La nutrición se refiere al proceso de consumo de alimentos a partir de diversas fuentes de ingredientes mixtos y la digestión de nutrientes para funciones vitales, como el crecimiento, la reproducción y el mantenimiento. Para comprender

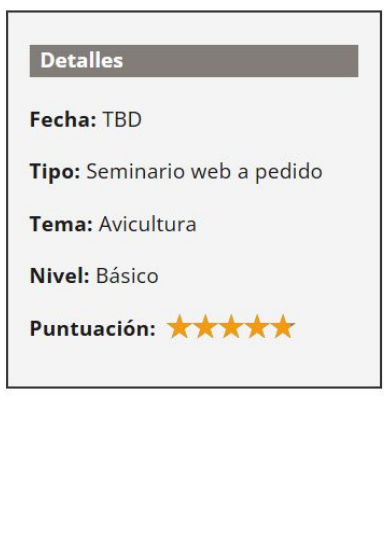

🛪 🗉 🖒 💖 🛆

Copia el enlace. Guárdalo en un lugar seguro o márcalo para poder acceder a él más tarde, incluso sin necesidad de volver a iniciar sesión.

Por ejemplo, este evento

https://soyexcellence.org/courses/nutricion-basica-de-lasaves-de-corral-profesor-bob-swick/

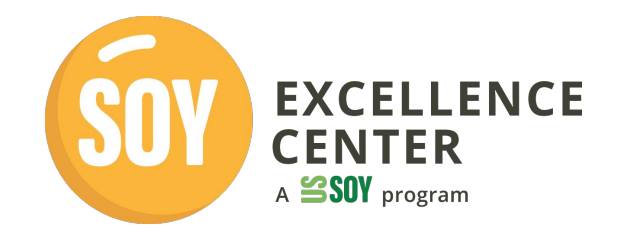

Nota: Aunque no he iniciado sesión, puedo acceder al enlace, pero

**NO hay ningún botón para iniciar la formación**. \*\* Es necesario iniciar sesión para verlo o acceder a él.

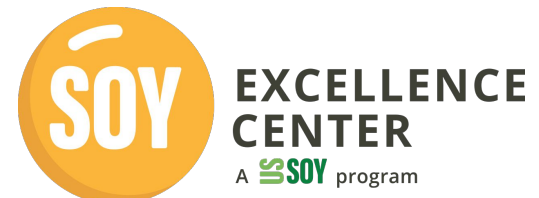

|                                                                                                    | QUIÉNES SOMOS CONTÁCTENOS NOTICIAS CEI                                                                                                    | VTROS REGIONALES ~ Q CERRAR SESIÓN                                                                                                    |
|----------------------------------------------------------------------------------------------------|----------------------------------------------------------------------------------------------------|----------------------------------------------------------------------------------------------------|
| Herramientas De Los<br>Miembros                                                                                                    |                                                                                                    | 💓 RECURSOS - 🛞 MI CUENTA -                                                                                                    |
|                                                                                                    | Conceptos básicos de la nutrición a                                                                                                    | wícola                                                                                                    |
| Conceptos básicos de la nur<br>Anfitrán ussec                                                                                                    | rición avícola                                                                                                    | Detalles<br>Fecha: TBD<br>Tipo: Seminario web a pedido<br>Tema: Avicultura<br>Nivel: Básico<br>Puntuación:<br><u>Califica esta capacitación</u>                     |
| Capacitación adicion.<br>Esta conferencia está diseña:<br>se refiere al proceso de cons<br>de ingredientes mixtos y la di<br>como el crecimiento, la repro<br>la nutrición, es importante sa<br>utilizan las aves de corral, y s<br>son los ingredientes individu<br>químicas esenciales para las<br>diferentes formas de vida tie<br>nutrientes. Los animales rum<br>mayoría de sus nutrientes de<br>granos de cereal como fuent | Il: introducción al evento<br>la para enseñar nutrición avícola. La nutrición<br>umo de alimentos a partir de diversas fuentes<br>gestión de nutrientes para funciones vitales,<br>ducción y el mantenimiento. Para comprender<br>ber acerca de los nutrientes y sobre cómo los<br>aber acerca de los nutrientes de nutrientes que<br>sobre acerca de las fuentes de nutrientes que<br>unciones vitales de todos los seres vivos. Las<br>ten sus propios requisitos específicos de<br>iantes como el ganado pueden obtener la<br>pasto, mientras que los pollos requieren<br>e de nutrientes. Los principales nutrientes son | Formulación de piensos: Entradas y<br>salidas<br>Apterón USSE: Ver detalles<br>Producción de aves de engorde<br>Menor riesgo con harina mejorada<br>de maír y conja |
| la energía, las proteínas y los<br>los minerales, y se tratarán e<br>de nutrientes para la aliment<br>granos de cereal como el trig<br>de soja y la harina cárnica. Er<br>aportar más de un solo nutri<br>las harinas proteicas. Sin em<br>solo nutriente, como la piedr<br>Algunas regiones del mundo                                                                                                    | aminoácidos, los carbohidratos, las vitaminas y<br>esta sección. También se tratarán las fuentes<br>ación típica de las aves de corral. Estos incluyen<br>o y el maíz, y harinas proteicas como la harina<br>importante saber que los ingredientes suelen<br>inte como es el caso de los granos de cereal y<br>uargo, hay excepciones de ingredientes de un<br>s caliza, los aminoácidos y las vitaminas.<br>son conocidas por ser proveedores de                                                                                                    | de marz y soja<br>Angtonán USSEC <u>Vor Antalinas</u>                                                                                                    |

Abre el mismo enlace en el navegador web en el que has iniciado sesión.

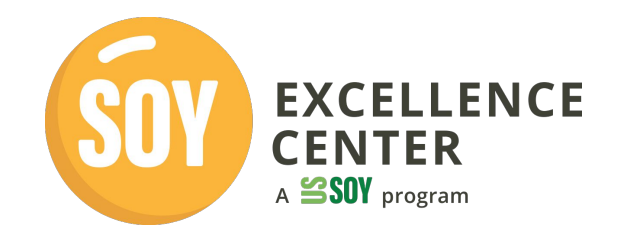

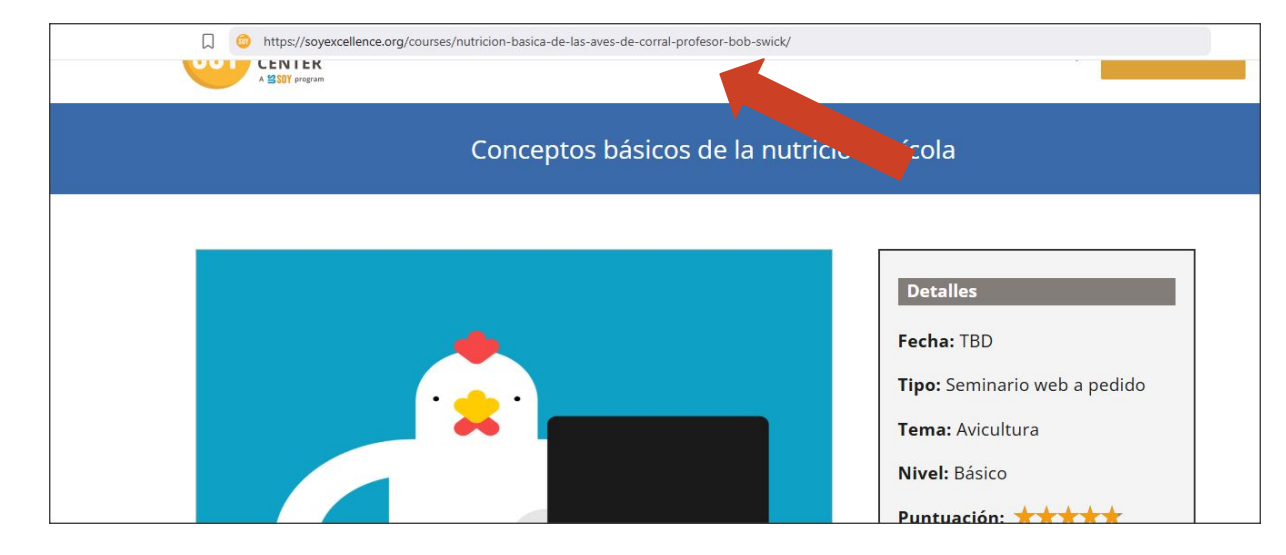

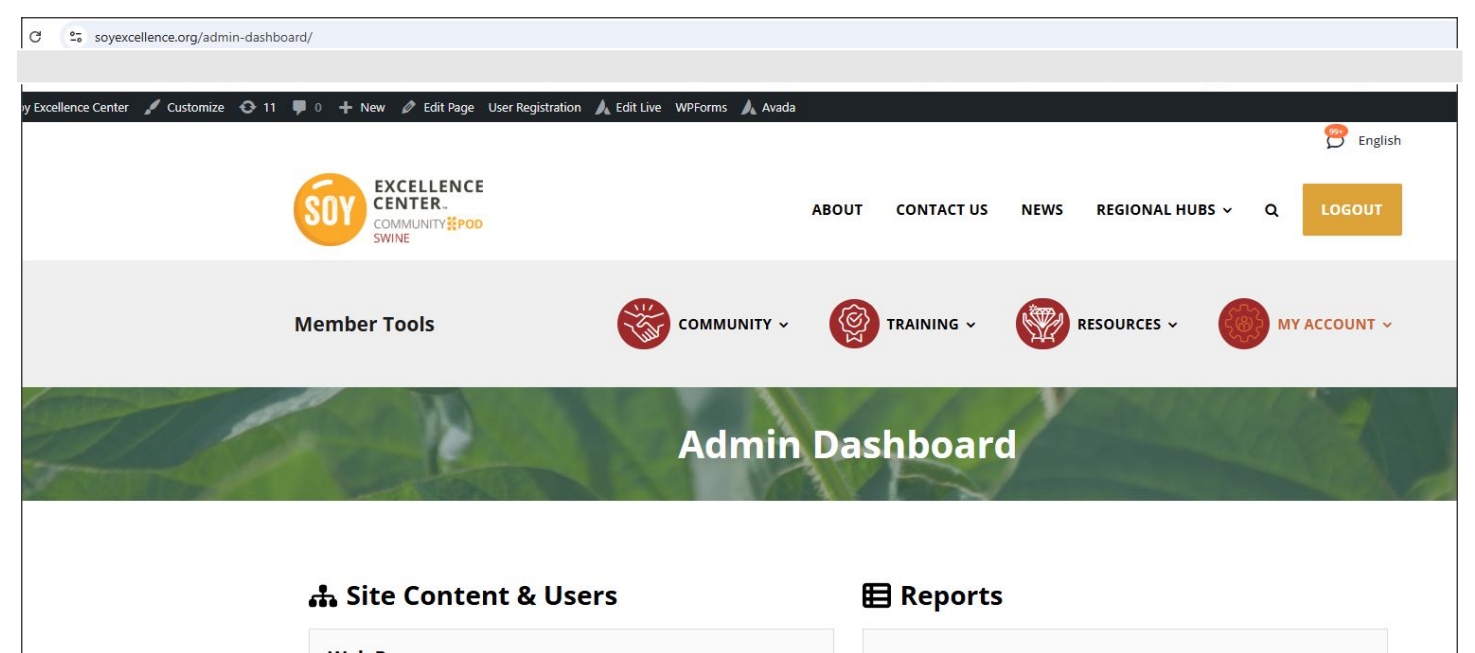

### Inscribirse

A SOY program Herramientas De Los දිෂිදි **(** CAPACITACIÓN ~ COMUNIDAD ~ RECURSOS ~ MI CUENTA ~ Miembros Conceptos básicos de la nutrición avícola Detalles Fecha: TBD Tipo: Seminario web a pedido Tema: Avicultura Nivel: Básico Puntuación: \*\*\*\*\* Califica esta capacitación Inscribirse INSCRIBIRSE Conceptos básicos de la nutrición avícola Anfitrión USSEC Gane 10 puntos **Eventos relacionados:** 

**EXCELLENCE** 

CENTER

## Cuadro de mandos de la página de formación/eventos

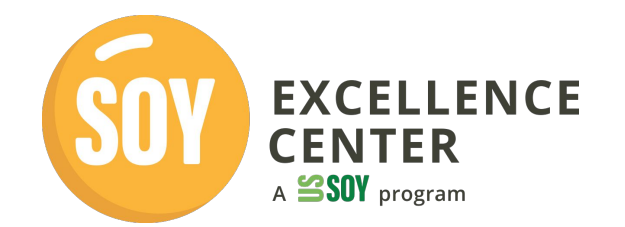

| USSEC Página Principal Área personal Mis cursos Administración del sitio                       |                                                                                   | Google Translate | DR • |  |
|------------------------------------------------------------------------------------------------|-----------------------------------------------------------------------------------|------------------|------|--|
| Conceptos básicos de la nutrición avícola                                                      |                                                                                   |                  |      |  |
| General     Nutrición básica de las a     EXCELLENCE     COMMUNITY     COMMUNITY     COMMUNITY |                                                                                   |                  |      |  |
| ○ Fundamentos de la<br>Certificado de finalización                                             | Conceptos básicos de la nutrición avícola                                         |                  |      |  |
|                                                                                                | Curso Configuración Participantes Calificaciones Informes Más 🗸                   |                  |      |  |
| ~ General                                                                                      |                                                                                   |                  |      |  |
| VIDEO<br>Nutrición básica de las aves de                                                       | VIDEO<br>Nutrición básica de las aves de corral Profesor Bob Swick                |                  |      |  |
| CUESTIONARIO<br>Fundamentos de la nutrición er                                                 | CUESTIONARIO<br>Fundamentos de la nutrición en la avicultura - Cuestionario       |                  |      |  |
| No disponible hasta que: La actividad Nutr                                                     | ición básica de las aves de corral Profesor Bob Swick esté marcada como realizada |                  |      |  |
|                                                                                                |                                                                                   |                  |      |  |